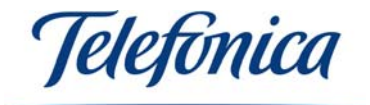

# Equipamiento ADSL Inalámbrico

## Tarjeta PCMCIA

Guía Rápida de Instalación

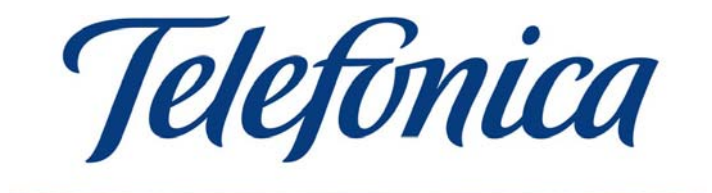

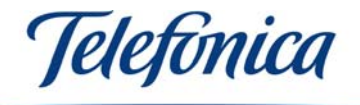

### Instalación de la Tarjeta PCMCIA

Dentro del Equipamiento ADSL Inalámbrico de Telefónica encontrará dos tipos de Tarjetas PCMCIA, con antena integrada y con antena externa:

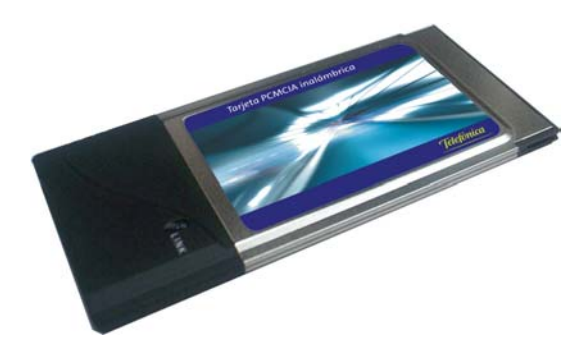

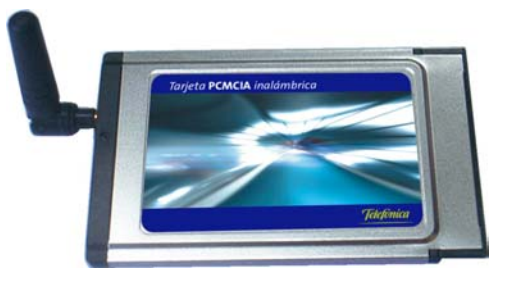

PCMCIA con antena integrada

PCMCIA con antena externa

Ambas pueden ser usadas tanto como equipos de cliente instaladas en PCs o para dotar de funcionalidad inalámbrica a un Módem/Router ADSL convertible en inalámbrico.

NOTA: La antena externa debe conectarse al conector del centro.

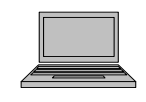

1. Compruebe que su Tarjeta PCMCIA esté insertada en una ranura PCMCIA y encienda su ordenador.

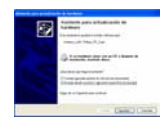

- 2. Cuando su PC esté encendido detectará su Tarjeta PCMCIA automáticamente.
- 3. Inserte el CD suministrado con su equipo. Especifique la ubicación del controlador, cuando se lo pida:

| D:\DRIVERS\WINXP  |
|-------------------|
| D:\DRIVERS\WIN2K  |
| D:\DRIVERS\W98-ME |

(Windows XP) (Windows 2000) (Windows 98 y Me)

Nota: D:\ se refiere a la letra asignada a su lector de CD. Si fuese otra, sustituya D: por la letra adecuada.

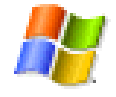

4. Dependiendo del sistema operativo, le pedirá que reinicie su PC. Acepte.

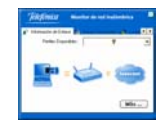

5. Una vez reiniciado su PC, instale la utilidad del periférico (ejecutando D:\UTILIDAD\SETUP.EXE). NOTA: Sólo con los sistemas operativos WIN98/Me el programa le pedirá que reinicie el PC. Acepte.

Equipamiento ADSL<sup>»</sup> Inalámbrico

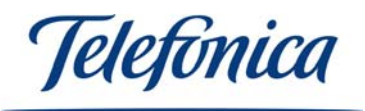

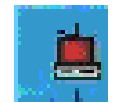

6. La Tarjeta PCMCIA está ya lista para su uso. En la barra de tareas de Windows encontrará el icono del configurador de su cliente inalámbrico. Su color AZUL o ROJO le indicará el estado de la conexión.

|     | Participant and | dia tehni | _ |
|-----|-----------------|-----------|---|
|     |                 | La tran   | - |
| 1.0 |                 | PE wat    |   |
|     | COLUMN STATES   | al and    | - |
|     |                 | 2.12      | - |

7. Este configurador le permitirá seleccionar la red inalámbrica a la que desea conectarse y personalizar sus parámetros, así como configurar funciones avanzadas sobre la misma (consulte el Manual de Usuario para información detallada).

Aspecto de la Tarjeta PCMCIA instalada en un PC portátil:

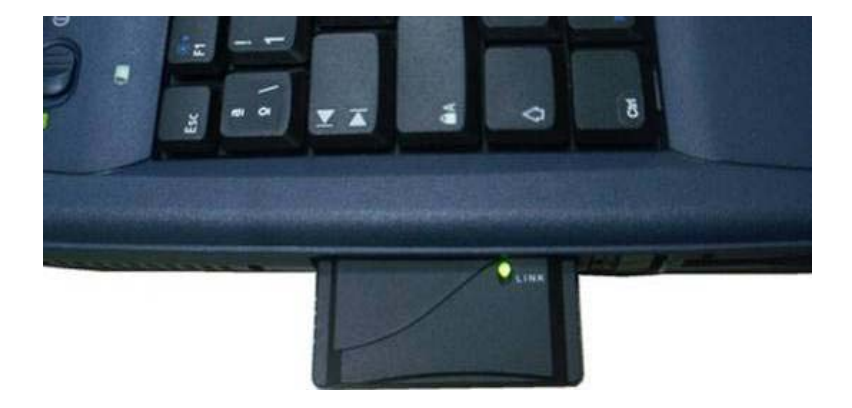

### Instalación de su Tarjeta PCMCIA en un módem/router ADSL convertible en inalámbrico.

La instalación de la Tarjeta PCMCIA en un módem/router convertible en inalámbrico depende totalmente del tipo de módem/router del que disponga. Consulte la documentación de su módem/router para obtener información del proceso de instalación y configuración del mismo. Podrá usar tanto los modelos con antena integrada como los de antena externa para este fin. En cualquier caso asegúrese de que quede firmemente sujeta

**Nota:** No intente usar tarjetas PCMCIA diferentes a las del Equipamiento ADSL Inalámbrico de Telefónica para convertir su módem/router ADSL en inalámbrico.

Equipamiento ADSL<sup>»</sup> Inalámbrico

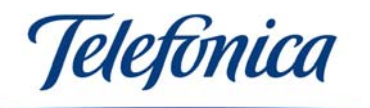

### Recomendaciones

Aunque la Tarjeta PCMCIA con antena externa puede usarse en un PC portátil como cliente inalámbrico, se recomienda su uso preferente en el módem/router convertible a inalámbrico al que desee dotar de la función de Punto de Acceso Inalámbrico.

### Puesta en servicio del Equipamiento ADSL Inalámbrico

- 1. Instale primero el Punto de Acceso Inalámbrico (unidad base o módem/router ADSL Inalámbrico)
- 2. Instale el cliente inalámbrico (Tarjeta PCMCIA o Adaptador USB) y configúrelo según los parámetros de su Punto de Acceso Inalámbrico.
- 3. Desde el cliente inalámbrico configure el Punto de Acceso Inalámbrico.
- 4. Configure el cliente inalámbrico acorde a la nueva configuración del Punto de Acceso Inalámbrico para recuperar la conexión inalámbrica.
- 5. En el caso de tener algún problema consulte el Manual de Usuario.

#### Uso del cliente inalámbrico en áreas de acceso público

Tras instalar el cliente inalámbrico en su PC, en un lugar con cobertura inalámbrica, el proveedor del servicio le proporcionará recomendaciones sobre la mejor configuración a utilizar.

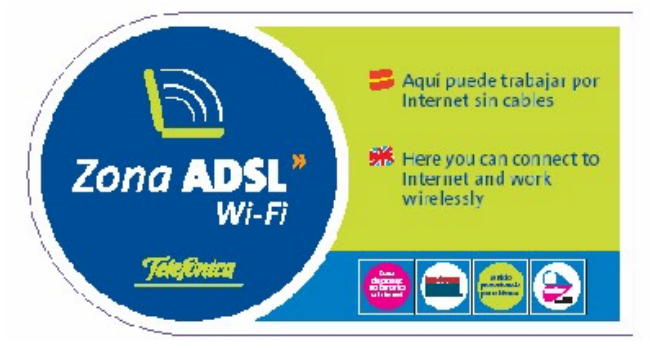

En el caso de que usted se encuentre en una "Zona ADSL Wi-Fi" de Telefónica, tendrá que configurar su tarjeta PCMCIA con los siguientes parámetros:

```
Nombre de Red ="Telefonica" (con "T" mayúscula y sin acento)
Tipo de Red ="Punto de Acceso"
Tipo de Encriptación ="Desactivado"
```

Una vez realizada dicha configuración, conéctese a uno de los puntos de acceso de la "Zona ADSL Wi-Fi" de Telefónica, arranque su navegador e intente navegar por cualquier página de Internet. El servidor de la "Zona ADSL Wi-Fi" de Telefónica le redirigirá inmediatamente a la página de bienvenida del servicio. Seleccione el medio de pago e introduzca sus pines. Una vez validados sus pines, disfrute de la banda ancha sin hilos.

Equipamiento **ADSL**<sup>></sup> Inalámbrico